# LAMPIRAN

# Data pasien tuberkulosis paru dengan resistensi rifampisin yang melakukan pemeriksaan jumlah dan hitung jenis leukosit tahun 2021-2023

| No | Nama | Usia | Usia Jenis Jumiah |          |         | Jenis leukosit |                     |          |         |  |
|----|------|------|-------------------|----------|---------|----------------|---------------------|----------|---------|--|
|    |      |      | kelamin           | Leukosit | Basefil | Ecsinefil      | Neutrofil<br>Segmen | Limfosit | Menosit |  |
| 1  | SPA  | 32   | P                 | 8.160    | 0       | 5              | 63                  | 25       | 6       |  |
| 2  | DHG  | 44   | P                 | 12.590   | 0       | 1              | 69                  | 17       | 13      |  |
| 3  | NDT  | 49   | L                 | 12.290   | 0       | 2              | 63                  | 24       | 10      |  |
| 4  | PYT  | 41   | L                 | 9.670    | 0       | 12             | 56                  | 24       | 8       |  |
| 5  | DTI  | 48   | L                 | 9.200    | 0       | 6              | 54                  | 30       | 10      |  |
| 6  | EU   | 34   | P                 | 10.360   | 0       | 2              | 66                  | 23       | 8       |  |
| 7  | WGT  | 23   | L                 | 8.310    | 0       | 1              | 73                  | 21       | 5       |  |
| 8  | YPL  | 24   | P                 | 5.870    | 1       | 7              | 47                  | 37       | 8       |  |
| 9  | WED  | 17   | L                 | 10,140   | 1       | 22             | 41                  | 32       | 4       |  |
| 10 | MRS  | 17   | L                 | 6.450    | 1       | 9              | 44                  | 38       | 8       |  |
| 11 | DSO  | 33   | P                 | 2.160    | 1       | 2              | 36                  | 41       | 20      |  |
| 12 | LTV  | 49   | P                 | 10.380   | 1       | 1              | 75                  | 13       | 10      |  |
| 13 | MDP  | 37   | L                 | 7.710    | 0       | 1              | 71                  | 20       | 7       |  |
| 14 | ADF  | 38   | L                 | 7.060    | 0       | 1              | 75                  | 17       | 7       |  |
| 15 | PLU  | 63   | L                 | 7.980    | 1       | 3              | 63                  | 24       | 9       |  |
| 16 | AWT  | 22   | L                 | 20.510   | 0       | 1              | 79                  | 11       | 9       |  |
| 17 | IOL  | 35   | P                 | 5.510    | 0       | 5              | 42                  | 46       | 7       |  |
| 18 | ASD  | 57   | P                 | 13.290   | 0       | 2              | 80                  | 10       | 8       |  |
| 19 | AYR  | 34   | L                 | 7.550    | 0       | 3              | 60                  | 27       | 10      |  |
| 20 | HRE  | 65   | L                 | 7.790    | 1       | 2              | 81                  | 8        | 8       |  |
| 21 | BCV  | 62   | L                 | 8.750    | 0       | 3              | 74                  | 19       | 13      |  |
| 22 | AZS  | 30   | L                 | 12.850   | 1       | 5              | 78                  | 9        | 6       |  |
| 23 | OWJ  | 27   | L                 | 17.760   | 0       | 0              | 79                  | 8        | 12      |  |
| 24 | MFG  | 47   | P                 | 7.020    | 1       | 4              | 74                  | 14       | 7       |  |
| 25 | VTY  | 49   | L                 | 12.510   | 0       | 0              | 80                  | 11       | 9       |  |
| 26 | RGY  | 47   | L                 | 10.240   | 1       | 13             | 60                  | 16       | 10      |  |
| 27 | LDA  | 44   | P                 | 9.200    | 0       | 1              | 71                  | 19       | 92      |  |
| 28 | MSN  | 25   | P                 | 18.340   | 0       | 0              | 87                  | 7        | 6       |  |
| 29 | IHA  | 25   | L                 | 8.000    | 0       | 2              | 71                  | 19       | 8       |  |
| 30 | ASA  | 40   | L                 | 2.120    | 0       | 2              | 83                  | 11       | 4       |  |
| 31 | KHK  | 54   | L                 | 12.890   | 0       | 2              | 63                  | 28       | 7       |  |

| 32 | ILN | 29 | P | 10.000 | 0 | 2 | 64 | 28 | 6  |
|----|-----|----|---|--------|---|---|----|----|----|
| 33 | NYM | 54 | P | 6.970  | 0 | 3 | 55 | 37 | 5  |
| 34 | TUY | 43 | L | 7.540  | 0 | 2 | 70 | 18 | 9  |
| 35 | CAB | 44 | L | 8.190  | 0 | 2 | 69 | 16 | 13 |
| 36 | ARN | 46 | L | 4.960  | 1 | 2 | 59 | 30 | 1  |

Pringsewu, Juni 2024

Kepala Laboratorium

**RSUD** Pringsewu

MILLA RING Puji Hartini, S.ST

Nip.196906151989012001

# LAMPIRAN 2

# Prosedur Pemeriksaan Alat GeneXpert Tes Cepat Molekuler

Sumber: Standar Prosedur Operasional (SPO) Pemeriksaan GeneXpert Tes Cepat Molekuler (TCM) RSUD Pringsewu.

Pengertian: Xpert MTB/RIF merupakan assay GeneXpert yang berfungsi untuk mendeteksi bakteri TB (Tuberculosis) pada sampel dahak serta resistensi bakteri tersebut terhadap antibiotic jenis rifampisin.

Tujuan: Untuk mendeteksi bakteri BTA dalam sampel dahak

Kebijakan: Keputusan Direktur RSUD Pringsewu no 445/493.a/LT.10/2018 tentang

Kebijakan Pelayanan Laboratorium Rumah Sakit Umum Daerah Pringsewu.

Prosedur Kerja:

# Menghidupkan alat

- 1. Nyalakan UPS
- 2. Nyalakan alat GeneXpert dengan menekan tombol power pada bagian belakang alat
- 3. Nyalakan computer
- 4. Pilih user name Cepheid admin dan login dengan password cphd
- 5. Tunggu hingga software GeneXpert DX terbuka secara otomatis. Klik NO pada kotak data base Management Task
- 6. Periksa status semua modul Available

### Persiapan sampel

- 1. Buka sagel sampel reagen (SR) dan penutup tabung yang berisi sampel dahak
- Tuang Sr kedalam tabung dahak dengan volume SR dua kali volume dahak. Tutup Kembali tabung dahak
- 3. Kocok kencang tabung dahak sebanyak 10-20 kali lalu inkubasi selama 10 menit. Setelah itu kocok kuat Kembali, lalu inkubasi Kembali selama 5 menit. Setelah inkubasi, perhatikan kualitas dahak apabila masih kental dan menggumpal tambahkan waktu inkubasi 5-10 menit
- 4. Siapkan Cartridge Xpert MTB/RIF. Beri identitas pada sisi kanan atau kiri cartridge dengan menggunakan spidol atau stiker barcode
- 5. Buka penutup bagian atas cartridge
- 6. Pindahkan dahak yang sudah diproses menggunakan pipet yang disediakan. Isi pipet sampai melebihi tanda 2 ml yang ada pada pipet.
- 7. Secara perlahan masukkan pipet kedalam ruang sampel yang terdapat pada cartridge, lalu keluarkan dahak perlahan. Hindari pembentukan gelembung udara

8. Tutup rapat penutup cartridge. Segera proses sampel menggunakan mesin GeneXpert.

# Proses Pemeriksaan Sampel

- 1. Klik Create tes
- 2. Ikuti perintah untuk melakukan scaning barcode pada Cartridge dengan menekan tombol kuning pada scanner
- 3. Masukkan identitas pasien
- 4. Masukkan identitas sampel. Modul akan dipilih secara otomatis, jangan diubah
- 5. Klik start tes. Lampu indicator hijau pada modul akan berkedip
- 6. Masukkan cartridge kedalam modul
- 7. Tutup rapat modul untuk memulai tes

# Cara melihat dan mencetak hasil tes

- 1. Klik Icon View Result
- 2. Klik View Tes
- 3. Double klik pada hasil tes yang ingin ditampilkan, pada layer akan muncul hasil tes yang dipilih
- 4. Untuk mencetaknya, klik report
- 5. Akan muncul kotak dialog Test Report, Klik Preview PDF
- 6. Hasil tes akan ditampilkan dalam format PDF. Lakukan cara mencetak PDF sesuai aplikasi yang digunakan

# Mematikan alat

- 1. Tutup software GeneXpert. Pilih NO pada semua kotak dialog yang muncul
- 2. Shute down computer seperti biasa. Tunggu sampai computer mati
- 3. Matikan alat GeneXpert dengan menekan tombol power dibagian belakang alat.

# LAMPIRAN 3

# Prosedur Pemeriksaan Darah RutinXysmex XS-500i

Sumber: Standar Prosedur Operasional (SPO) Pemeriksaan Darah RutinXysmex RSUD Pringsewu

Pengertian: Tatacara melakukan analisis sampel dengan Hematologi Analyzer Xysmex XS-500i.

Tujuan: Acuan bagi petugas laboratorium tentang cara pengoprasian alat Xysmex XS-500i Kebijakan: Keputusan Direktur RSUD Pringsewu No 445/493. a/LT. 10/2018 tentang Kebijakan Pelayanan Laboratorium Rumah Sakit Umum Daerah Pringsewu

Prosedur Kerja

# Menghidupkan alat:

- 1. Periksa persediaan reagen
- 2. Periksa persediaan kertas di printer
- 3. Tekan tombol ON pada UPS (kode 1)
- 4. Tekan tombol ON pada printer (kode 2)
- 5. Tekan tombol ON pada CPU (kode 3)
- 6. Tekan tombol ON pada layar Komputer (kode 4)
- 7. Tekan tombol ON pada alat (kode 5)
- 8. Klik icon IPU 2 kali untuk masuk ke menu Sysmex
- 9. Input data user: Lab ( password tidak perlu diisi) selanjutnya tekan OK
- 10. Alat otomatis start up lebih kurang 15 menit
- 11. Alat ready untuk digunakan setelah lampu mati pada alat berubah menjadi warna hijau

# **Runing Sampel Alat**

- 1. Pada menu IPU klik menu Manual atau tekan F2 pada keyboard
- 2. Input data:
  - a. Pasien id ( sesuai dengan nomer sampel + kode pasien) contoh 001
  - b. First name ( isi nama pasien/ Alamat)
  - c. Last nama ( isi usia pasien)
  - d. Sex (female atau male)
- 3. Klik OK
- 4. Sampel siap running
- 5. Hasil akan print secara otomatis

## Mematikan alat

- 1. Klik Shut down pada menu IPU (proses berlangsung lebih kurang 2 menit)
- 2. Klik Excute
- 3. Akan muncul perintah memilih matikan alat, klik Turn Off pada alat
- 4. Keluar dari menu IPU dengan mengklik tanda silang
- 5. Klik OK
- 6. Shut down computer
- 7. Turn off CPU
- 8. Turn off Printer

#### Lampiran 4

#### Surat izin penelitian dari Poltekkes Kemenkes Tanjungkarang

# KEMENTERIAN KESEHATAN REPUBLIK INDONESIA DIREKTORAT JENDERAL TENAGA KESEHATAN POLITEKNIK KESEHATAN TANJUNGKARANG Jakin Soekamo Hata - Natta No.6 Bandar Lampung Telepon (0721) 783 852 Fassimile : 0721 - 773918 E-mail : direktoret Boothekkes-tjk.ac.id Website : http://polisikkes-tjk.ac.id Normor : PP 03 04/E XI III/450/2024

Nomor : PP.03.04/F.XLIII/459/2024 Lampiran : 1 eks Hal : Izin Penelitian

Yth, Direktur RSUD.Pringsewu Di- Tempat

Sehubungan dengan penyusunan Tugas Akhir bagi mahasiswa Tingkat III Program Studi Teknologi Laboratorium Medis Program Diploma. Tiga Jurusan Teknologi Laboratorium Medis Poltekkes Kemenkes Tanjungkarang Tahun Akademik 2023/2024, maka kami mengharapkan dapat diberikan izin kepada mahasiswa kami untuk dapat melakukan penelitian di Institusi yang Bpk/Ibu pimpin. Adapun mahasiswa yang melakukan penelitian adalah sebagai berikut :

| No | NAMA                                | JUDUL PENELITIAN                                                                                                    | TEMPAT         |
|----|-------------------------------------|----------------------------------------------------------------------------------------------------|----------------|
| 1. | Dira Ayu Hestika<br>NIM: 2113453084 | Gambaran Jumlah dan Hitung Jenis Leukosit pada Pasien<br>Tuberkukosis Paru dengan Resistensi Rifamptsin di RSUD<br>Pringsewu Tahun 2021-2023 | RSUD Pringsewu |

Atas perhatian dan kerjasamanya diucapkan terima kasih.

Direktur Politeknik Kesehatan Kementerian Kesehatan TanjungKarang.

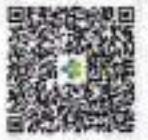

Dewi Purwaningsih, S.SiT., M.Kes NIP 196705271988012001

Tembusan 1 Ka Jurusan Teknologi Laboratorium Medis 2 Ka Bid.Diklat

Dokumen isi felah ditandelangani secara elektronik yang diterbitkan oleh Balai Sertifikasi Elektronik (85/8), BSSH

Lampiran 5

#### Surat jawaban izin penelitian dari RSUD Pringsewu

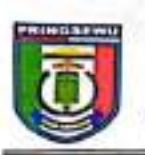

#### PEMERINTAH KABUPATEN PRINGSEWU RUMAH SAKIT UMUM DAERAH PRINGSEWU Jin. Lintas Barat PekonFajarAgung Barat Kee.Pringsewu 35373

( 0729) 23582 Email:rsud@pringsewukab.go.id, Website: rsud.pringsewukab.go.id

Nomor : 445 /1012/ LL.04 / 2024 Sifat : Biasa Lampiran : -Perihal : Jawaban Izin Penelitian Pringsewu, 25 Maret 2024 Kepada Yth Direktur Poltekkes Tanjungkarang Direktorat Jenderal Tenaga Kesehatan Kementerian Kesehatan Republik Indonesia di\_\_\_\_\_\_ Bandar Lampung

Berdasarkan surat dari Direktur Politeknik Kesehatan Tanjungkarang Direktorat Jenderal Tenaga Kesehatan Kementerian Kesehatan Republik Indonesia nomor : 474/II.3.AU/F/20/2024 tanggal 22 Maret 2024 perihal Izin Penelitian, maka dengan ini kami mengizinkan mahasiswa :

| Nama             | 2 | Dira Ayu Hestika                                                                                                    |
|------------------|---|----------------------------------------------------------------------------------------------------|
| NIM              |   | 2113453084                                                                                                    |
| Program Studi    | : | DII Teknologi Laboratorium Medis                                                                                                    |
| Judul Penelitian | ; | Gambaran Jumlah dan Hitung Jenis Leukosit pada<br>Pasien Tuberkulosis Paru dengan Resistensi<br>Rifampisin di RSUD Pringsewu Tahun 2021-2023 |

Untuk melakukan Pra Survey & Penelitian di Rumah Sakit Umum Daerah Pringsewu. Selanjutnya kami informasikan untuk kegiatan tersebut dikenakan administrasi keuangan sesuai dengan Peraturan Bupati Pringsewu nomor 30 tahun 2018 tentang Tarif Pelayanan BLUD RSUD Pringsewu serta setelah selesai penelitian diharapkan dapat menyerahkan Karya Tulis Ilmiah hasil penelitiannya di bagian Diklat dan Litbang RSUD Pringsewu.

Demikian disampaikan, atas perhatiannya diucapkan terimakasih.

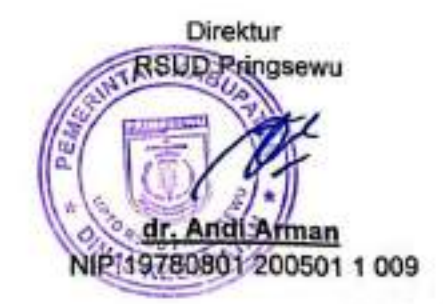

#### Lampiran 6

# Loog Book Penelitian

#### LOG BOOK PENELITIAN

Nama Mahasiswa NIM Judul Penelitian

: Dira Ayu Hestika

: 2113453084

: Gambaran Jumlah dan Hitung Jenis Leukosit Pada Pasien Tuberkulosis Paru Dengan Resistensi Rifampisin di RSUD Pringsewu Provinsi Lampung Tahun 2021-2023

Pembimbing Utama

: Wimba Widagdho D, S.ST., M.Sc

**Pembimbing Pendamping** 

: Siti Aminah, S.Pd., M.Kes

| No | Tanggal               | Jenis Kegiatan                                                                                                    | Paraf         |
|----|-----------------------|----------------------------------------------------------------------------------------------------|---------------|
| ŀ  | Jum'at, 22 - 3 - 2024 | Pengajuan Swar hin Penelitian ke bagian<br>Diklat ISUD Pringsewu Provinsi Lampung                                  | KA NECYMATICS |
| 2. | fabu , 27- 3 -7024    | Pengambilan Swat balason Izin penelitian<br>Olari Diklat Resul Pringsewu previori<br>Lampung                       | KP.           |
|    | 1 Hough               | , fengajwan permohonan Izin pinelitian<br>Kepada Ka Instalasi lakonatarium<br>RSUD pringsewu                       | Puòi Harhini  |
| 3. | Senin, 6 - 5-2024     | Pengambilan olata paslen Tuberkulosis<br>Panu Resisten berupa No.Rm, Nama Paslen<br>Umur olan Jenis Kelamin.       | The Thomas T  |
| y. | Kamis, 23-5-2024      | Penganbilan data pasien Tuberkulosis<br>Paru Resisten berupa basil laboratorium<br>Tumlah dan Hitung Tento kukasik | ph.           |

# Lampiran 7

# Dokumentasi Penelitian

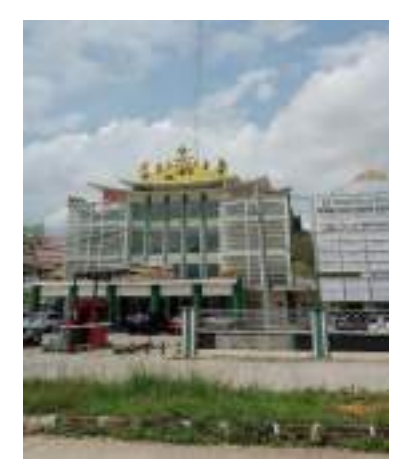

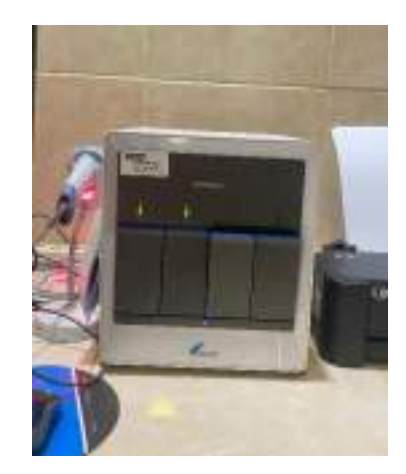

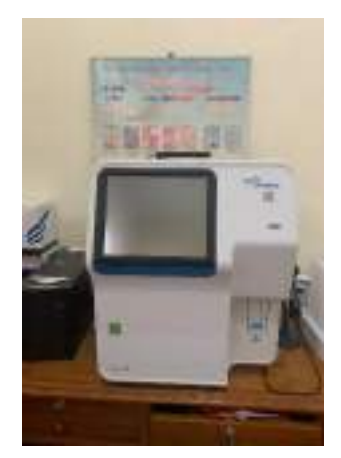

Gambar 3. Alat

Gambar 1. RSUD Pringsewu Gambar 2. Alat GeneXpert Hematology Analyzer Xysmex XS-500i

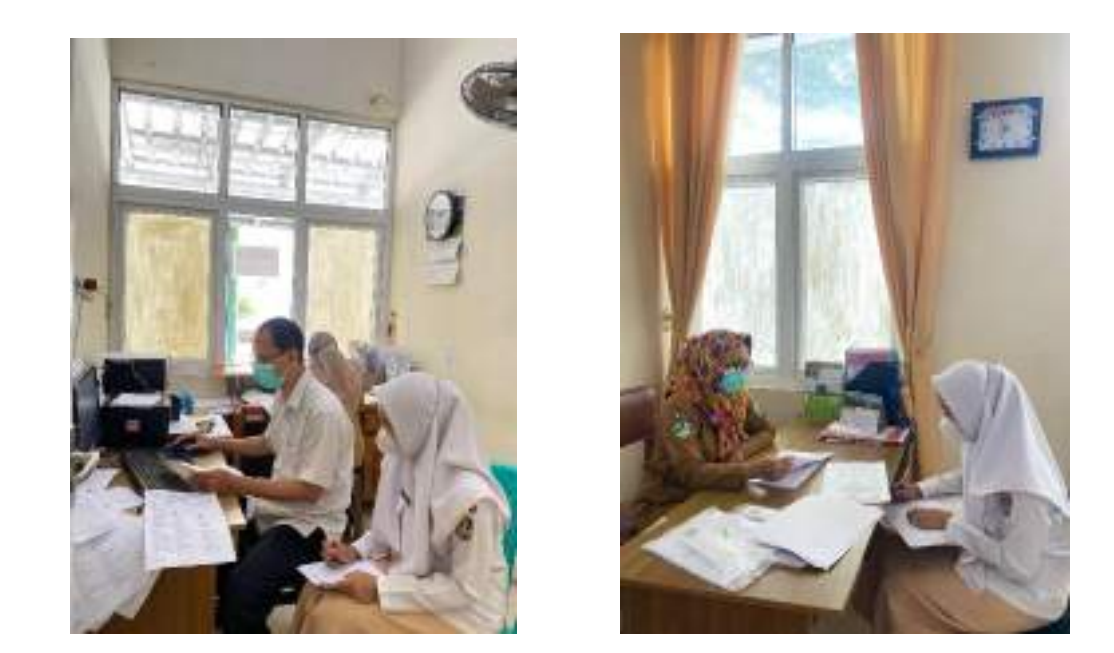

Gambar 4. Pengambilan data dan pencatatan data di RSUD Pringsewu

#### KARTU BIMBIMNGAN KTI PROGRAM STUDI TEKNOLOGI LABORATORIUM MEDIK PROGRAM DIPLOMA TIGA TAHUN AKADEMIK 2023-2024

| Dira Ayu Hestika                                                 |
|------------------------------------------------------------------|
| 2113453084                                                       |
| : Gambaran Jumlah dan Hitung Jenis Leukosit Pada Pasien          |
| Tuberkulosis Paru Dengan Resistensi Rifampisin Di RSUD Pringsewu |
| Provinsi Lampung Tahun 2021-2023                                 |
|                                                                  |

Pembimbing Utama

: Wimba Widagdho D, S.ST., M.Sc

| No | Tanggal Bimbingan          | Materi Bimbingan                                                               | Keterangan | paraf |
|----|----------------------------|--------------------------------------------------------------------------------|------------|-------|
| ŀ  | Jum'at<br>5 Januari 2024   | -Revisi Judul<br>-BAB I - Latar Belakang<br>- Tuzuan Khusus<br>- Ruang (ingkup | Revisi     | U     |
| ٦. | Kamis<br>18 Januari 2024   | -BaB I - Latar Belakang<br>-BAB I - Tinjawan Taori<br>- Penulisan              | Revisi     | ¥     |
| 3. | Junn'at<br>26 Januari 2024 | BAB I - latar Belakang<br>- Penulisan                                          | fice       | V     |
| 4. | Раби<br>-15 Теі 2024       | BAB IV.<br>- Perbaikan Tabel hasil<br>penelitian                               | Revisi .   | V     |
| s. | Kamis<br>23 mei ?024       | BAB IV.<br>- Hasil dan Tabel hasil                                             | Revisi     | Ý     |
| 6. | Selasa<br>28 mci 7024      | BAB IV:<br>- Hasil dan Tabel<br>- Pembahasan                                   | Revisi     | 4     |
| ż. | Pabu<br>Os Juni Zory       | BAB IV<br>- Hasil dan Tabel<br>- Pembahasan                                    | Pevisi     | 4     |

| No      | Tanggal Bimbingan     | Materi Bimbingan                                                                                                    | Keterangan | paraf      |
|---------|-----------------------|----------------------------------------------------------------------------------------------------|------------|------------|
| 8.      | Kamis<br>13 Juni 2024 | BAB IV<br>- Pembahasan                                                                                                    | Revisi     | K          |
| g.      | Kamıç<br>20 Juni 2024 | Seminar Hasıl                                                                                                    | fic        | V          |
| 10      | Kamis<br>27 Juni 2024 |                                                                                                    | tech       | 1          |
|         |                       |                                                                                                    |            | the second |
|         |                       | The second second | Des.       |            |
|         |                       | <ul> <li>Provide the strength</li> <li>Provide the strength</li> </ul>                                                                                                    | Jun        |            |
|         |                       |                                                                                                    | Sec.       | •          |
| No. No. |                       | Frances Sales Londing                                                                                                    | Diff.      |            |

Ketua Prodi TLM Program Diploma Tiga

Misbahul Huda, S.S., M.Kes NIP. 196912221997032001

#### KARTU BIMBINGAN KTI PROGRAM STUDI TEKNOLOGI LABORATORIUM MEDIK PROGRAM DIPLOMA TIGA TAHUN AKADEMIK 2023-2024

| Nama Mahasiswa        | : | Dira Ayu Hestika                                                 |
|-----------------------|---|------------------------------------------------------------------|
| NIM                   | 2 | 2113453084                                                       |
| Judul KTI             | Ì | Gambaran Jumlah dan Hitung Jenis Leukosit Pada Pasien            |
|                       |   | Tuberkulosis Paru Dengan Resistensi Rifampisin di RSUD Pringsewu |
|                       |   | Provinsi Lampung Tahun 2021-2023                                 |
| Pembimbing Pendamping |   | Siti Aminah, S.Pd.,M.Kes                                         |

| No | Tanggal Bimbingan        | Materi Bimbingan                                                                              | Keterangan | paraf |
|----|--------------------------|-----------------------------------------------------------------------------------------------|------------|-------|
| ŀ  | Kamis<br>4 Januari 2014  | -latar belakang<br>- Perbaikan tu'zuan<br>- Perbaikan Peuaog lingkup<br>- Perbaikan Penulisan | Revisi     | þ     |
| 2. | Selasa<br>9 Januari 2024 | - Perbaikan latar belakang<br>- Tinjawan Teori                                                | Rensi      | ¥     |
| 3. | Kamis<br>18 Januari 2024 | - Perbaikan lalar belakang<br>- Perbaikan Tinjawan Teori<br>- Perbaikan Tabel                 | Revisi     | 4     |
| 4. | Pabu<br>24 Januari 2014  | - Perbaikan latar belakang<br>- Perbaikan Dagtar Pustaka                                      | Revisi     | Y     |
| 5. | Kamis<br>25 Januari 2024 |                                                                                               | ACLGONTO   | H     |
| 6  | Jum'at<br>S April 2024   | - Perbaikan latar belakang                                                                    | Revisi     | A     |
| 3. | Senin<br>8 April 2024    | - Perbaikan latar belakang                                                                    | Pevisi     | \$    |

| No  | Tanggal Bimbingan       | Materi Bimbingan                                         | Keterangan         | paraf |
|-----|-------------------------|----------------------------------------------------------|--------------------|-------|
| 8.  | рави<br>10 Аргіс 2024   | - Perbaikan latar belakang<br>- Perbaikan Tingawan teari | Revisi             | 4     |
| 9.  | Jumiat<br>12 April 2029 |                                                          | ACCS PERBOR        | ¥     |
| 10. | Senin<br>22 April 2024  | Kansultasi Data Horsil Penelitian                        | Konsultasi<br>Data | Þ     |
| 11- | Senin<br>20 Mei 2024    | - Perbaikan Hacil Penelitian<br>- Pembahasan             | flevisi            | 4     |
| 12. | Selasa<br>04 Juni 2014  | - Perbaikan Pembahasan<br>- Perbaikan Saran              | Revisi             | all   |
| 13. | Rabu<br>12 Juni 2024    |                                                          | Scoroor<br>Masal   | SI    |
| 14. | Рави<br>26 јині 2024    | - Perbaikan Keterangan Tabel,                            | Revisi             | 4     |
| 15  | Jum'at<br>28 Juni 2024  |                                                          | ACLSCOTAK          | A     |

Ketua Prodi TLM Program Diploma Tiga

Misbahul Huda, S.Si. M.Kes NIP. 196912221997032001

# Dira Ayu Hestika

#### ORIGINALITY REPORT

| SIMIL  | 4% 23% 5% Publications                             | 12%<br>STUDENT PAPERS |
|--------|----------------------------------------------------|-----------------------|
| PRIMAR | RY SOURCES                                         |                       |
| 1      | repo.poltekkes-medan.ac.id                         | 3%                    |
| 2      | repo.upertis.ac.id                                 | 2%                    |
| 3      | repository.poltekkes-tjk.ac.id                     | 2%                    |
| 4      | repository.poltekkes-kdi.ac.id                     | 2%                    |
| 5      | siakpel.kemkes.go.id                               | 1 %                   |
| 6      | jurnal.unimed.ac.id<br>Internet Source             | 1 %                   |
| 7      | 123dok.com<br>Internet Source                      | 1 %                   |
| 8      | Submitted to Universitas Tadulako<br>Student Paper | 1 %                   |
| 9      | ecampus.poltekkes-medan.ac.id                      | 1 %                   |

| 10 | docplayer.info<br>Internet Source                                            | 1 % |
|----|------------------------------------------------------------------------------|-----|
| 11 | Submitted to Badan PPSDM Kesehatan<br>Kementerian Kesehatan<br>Student Paper | 1%  |
| 12 | ejurnalunsam.id<br>Internet Source                                           | 1%  |
| 13 | www.scribd.com<br>Internet Source                                            | 1 % |
| 14 | repository.ub.ac.id                                                          | <1% |
| 15 | repository.umsu.ac.id                                                        | <1% |
| 16 | repository.stikeselisabethmedan.ac.id                                        | <1% |
| 17 | repository.universitasalirsyad.ac.id                                         | <1% |
| 18 | eprints.ums.ac.id                                                            | <1% |
| 19 | rsparudungus.jatimprov.go.id                                                 | <1% |
| 20 | web.stfm.ac.id                                                               | <1% |
| 21 | repositori.unsil.ac.id                                                       |     |

|    |                                                                                               | <1%          |
|----|-----------------------------------------------------------------------------------------------|--------------|
| 22 | repository.umpri.ac.id                                                                        | <1%          |
| 23 | www.coursehero.com                                                                            | <1%          |
| 24 | Submitted to Universitas Nahdlatul Ulama<br>Surabaya<br>Student Paper                         | < <b>1</b> % |
| 25 | Submitted to Udayana University<br>Student Paper                                              | <1%          |
| 26 | repository.unj.ac.id                                                                          | <1%          |
| 27 | siakad.stikesdhb.ac.id                                                                        | <1%          |
| 28 | Submitted to Universitas Negeri Surabaya<br>The State University of Surabaya<br>Student Paper | < <b>1</b> % |
| 29 | dweeja.wordpress.com                                                                          | <1%          |
| 30 | id.123dok.com<br>Internet Source                                                              | < <b>1</b> % |
|    | Gabrielle E Sirib Joice N Engka Sylvia M                                                      | 1            |

31 Gabrielle E. Sirih, Joice N. Engka, Sylvia M Marunduh. "Hubungan Merokok dan Kadar <1%

# Leukosit pada Perokok Kronik", Jurnal e-Biomedik, 2017

Publication

vibdoc.com

| 32 | Submitted to Universitas Islam Syekh-Yusuf<br>Tangerang<br>Student Paper | <1%  |
|----|--------------------------------------------------------------------------|------|
| 33 | repository.unmuha.ac.id:8080                                             | <1%  |
| 34 | repository.usu.ac.id                                                     | <1%  |
| 35 | text-id.123dok.com                                                       | <1%  |
| 36 | docslib.org<br>Internet Source                                           | <1%  |
| 37 | repository.poltekkes-smg.ac.id                                           | <1%  |
| 38 | erepository.uwks.ac.id                                                   | <1%  |
| 39 | healthofpharmacy.wordpress.com                                           | <1%  |
| 40 | id.scribd.com<br>Internet Source                                         | <1%  |
| 41 | nanopdf.com<br>Internet Source                                           | <1 % |
|    |                                                                          |      |

Internet Source

42

<1 %

| 43 | blog.artikelkeren.com<br>Internet Source                                                                                                    | <1%          |
|----|----------------------------------------------------------------------------------------------------|--------------|
| 44 | digilib.uns.ac.id                                                                                                    | <1%          |
| 45 | tbindonesia.or.id<br>Internet Source                                                                                                    | <1%          |
| 46 | Cynthia Devi Aristiana, Magdalena Wartono.<br>"Faktor-faktor yang mempengaruhi kejadian<br>Multi Drug Resistance Tuberkulosis (MDR-<br>TB)", Jurnal Biomedika dan Kesehatan, 2018<br>Publication                                                                                                    | < <b>1</b> % |
| 47 | Dwi Rismawati, Madi Hartono, Purnama Edy<br>Santosa, Sri Suharyati. "GAMBARAN TOTAL<br>LEUKOSIT DAN DIFERENSIAL LEUKOSIT AYAM<br>KAMPUNG UNGGUL BALITNAK (KUB)<br>DENGAN PEMBERIAN EKSTRAK TEMULAWAK<br>(Curcuma xanthorrhiza) DALAM AIR MINUM",<br>Jurnal Riset dan Inovasi Peternakan (Journal<br>of Research and Innovation of Animals), 2023<br>Publication | < <b>1</b> % |
| 48 | doku.pub<br>Internet Source                                                                                                    | <1%          |
| 49 | lib.unnes.ac.id<br>Internet Source                                                                                                    | <1%          |
|    |                                                                                                    |              |

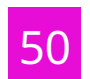

Exclude quotes Off Exclude bibliography Off Exclude matches Off